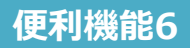

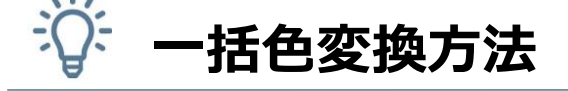

今回ご紹介するのは、明細の一括色変換方法です。

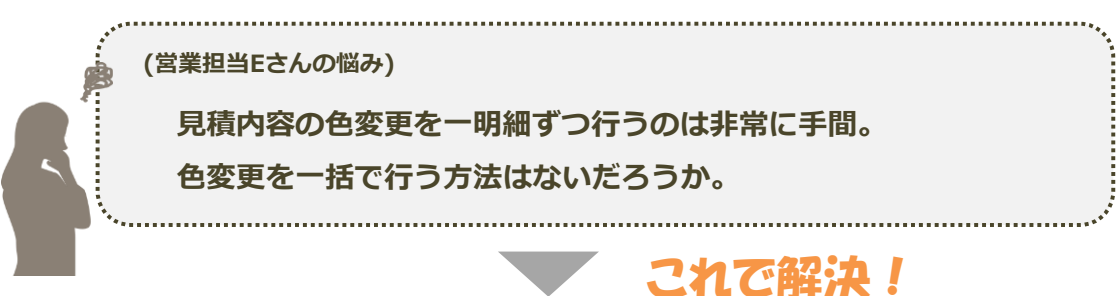

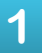

2

明細入力画面にて[色変換]を押し、色変換対象や変更後の希望色を指定し、[OK]で実行します。 ※色変換には時間がかかり、処理中は見積を編集できません。

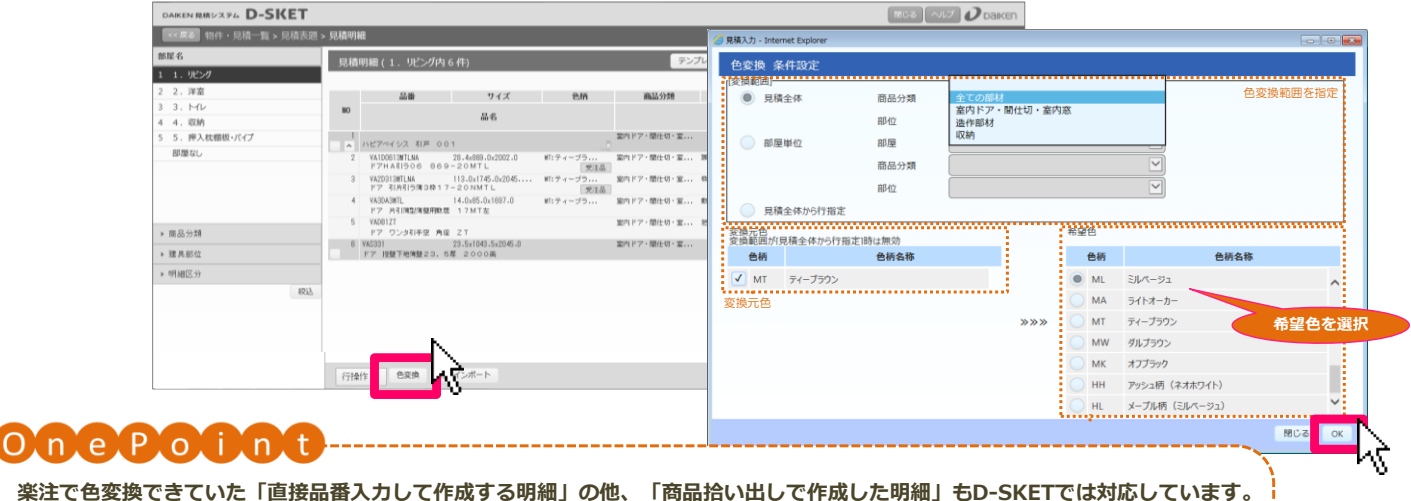

楽注で色変換できていた「直接品番入力して作成する明細」の他、「商品拾い出しで作成した明細」もD-SKETでは対応しています。 <色変換対応表>

|   |        | 問的指心,可口如要               |        |      |       |       |               |             |         |      |              |                | 直接 見来 入力 |
|---|--------|-------------------------|--------|------|-------|-------|---------------|-------------|---------|------|--------------|----------------|----------|
|   |        | <b>١</b> <sup>•</sup> 7 | ⁄10−∕1 | 間仕切戸 | カウンター | 玄関造作材 | ジャストカット窓<br>枠 | 階段<br>プレカット | ▶"7品番入力 | 玄関収納 | 収納<br>プランニング | 内装壁材<br>ブランニング | での明細     |
|   | D-SKET | 0                       | 0      | 0    | 0     | 0     | 0             | 0           | 0       | ×    | ×            | ×              | 0        |
|   | 楽注     | х                       | ×      | ×    | ×     | ×     | ×             | ×           | _       | ×    | _            | -              | 0        |
| N |        |                         |        |      |       |       | -             |             |         |      |              |                |          |

## 処理状況確認画面にて処理が完了したら、色変換結果を確認します。

正常に色変換されると青色、されなかった場合は明細が赤く着色されます。[確認]を押し、元の明細入力画面に戻ります。

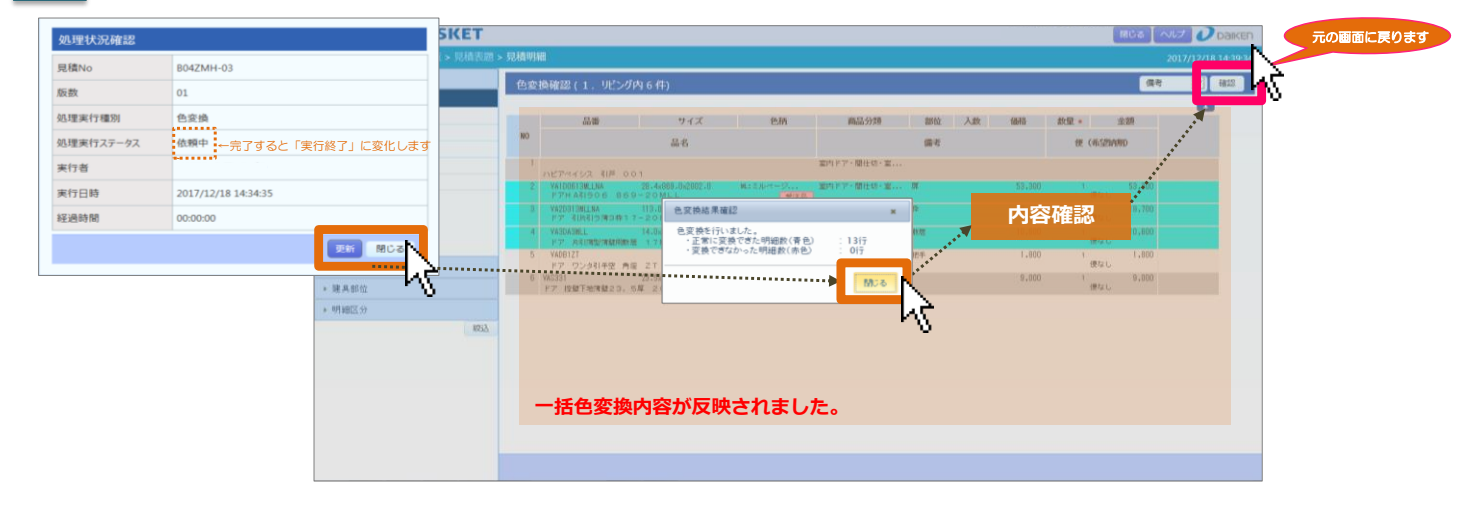